# Basic Guide To Getting The Database File Of CrossChex Standard

NOTE: This guide assumes you have not changed the default install location of CrossChex Standard. For any steps that do not lead you closer to the file, please contact the person in charge of the installation.

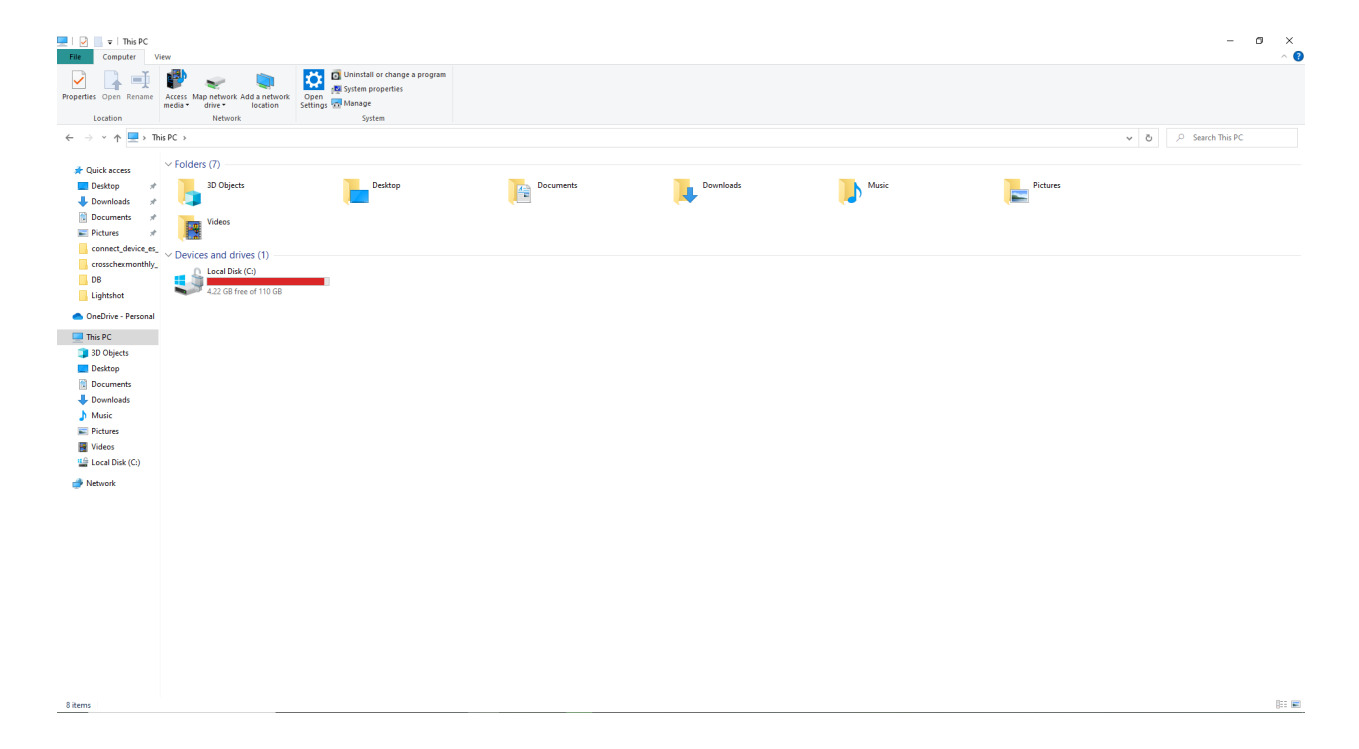

1. Open Windows Explorer.

## 2. Go to your C: drive.

| v This PC                                                                                                    |                             |           |           |         |          | - • × |
|----------------------------------------------------------------------------------------------------|-----------------------------|-----------|-----------|---------|----------|-------|
| Properties Open Rename<br>Properties Open Rename                                                                                                    | Work Open System properties |           |           |         |          | ~ U   |
| Location Network                                                                                                    | System                      |           |           |         |          |       |
| $\leftarrow \rightarrow \checkmark \uparrow$ Inis PC >                                                                                                    |                             |           |           |         |          | ✓ Ŏ   |
| ✓ Folders (7)                                                                                                    |                             |           |           |         |          |       |
| Desktop 🖈 3D Objects                                                                                                    | Desktop                     | Documents | Downloads | Music   | Pictures |       |
| 🕹 Downloads 💉 💶                                                                                                    |                             |           |           | <b></b> |          |       |
| Documents 💉 🚬 Videos                                                                                                    |                             |           |           |         |          |       |
| E Pictures 🖈                                                                                                    |                             |           |           |         |          |       |
| connect_device_esevices and drives (1)                                                                                                    |                             |           |           |         |          |       |
| crosschexmonther                                                                                                    |                             |           |           |         |          |       |
| DB                                                                                                    | GB                          |           |           |         |          |       |
| <ul> <li>OneDrive - Personal</li> </ul>                                                                                                    |                             |           |           |         |          |       |
| This PC                                                                                                    |                             |           |           |         |          |       |
| 3D Objects                                                                                                    |                             |           |           |         |          |       |
| Desktop                                                                                                    |                             |           |           |         |          |       |
| Documents                                                                                                    |                             |           |           |         |          |       |
| 🖶 Downloads                                                                                                    |                             |           |           |         |          |       |
| Music                                                                                                    |                             |           |           |         |          |       |
| Fictures                                                                                                    |                             |           |           |         |          |       |
| Videos                                                                                                    |                             |           |           |         |          |       |
| 🎬 Local Disk (C:)                                                                                                    |                             |           |           |         |          |       |
| international and the second second s |                             |           |           |         |          |       |
|                                                                                                    |                             |           |           |         |          |       |
|                                                                                                    |                             |           |           |         |          |       |
|                                                                                                    |                             |           |           |         |          |       |
|                                                                                                    |                             |           |           |         |          |       |
|                                                                                                    |                             |           |           |         |          |       |
|                                                                                                    |                             |           |           |         |          |       |
|                                                                                                    |                             |           |           |         |          |       |
|                                                                                                    |                             |           |           |         |          |       |
|                                                                                                    |                             |           |           |         |          |       |
|                                                                                                    |                             |           |           |         |          |       |
|                                                                                                    |                             |           |           |         |          |       |
|                                                                                                    |                             |           |           |         |          |       |
| 2 items                                                                                                    |                             |           |           |         |          | Re: @ |
|                                                                                                    |                             |           |           |         |          | Biz 💌 |

## 3. Go to Program Files (x86).

15 items

| 🖆   🖸 📙 🗢  <br>File Home               | Share      | Man<br>View Drive                  | nage Loca<br>Tools | I Disk (C:)   |                                    |                            |            |                           |                                               | - 0 )   | × |
|----------------------------------------|------------|------------------------------------|--------------------|---------------|------------------------------------|----------------------------|------------|---------------------------|-----------------------------------------------|---------|---|
| Pin to Quick Copy<br>access            | Paste      | Cut<br>Copy path<br>Paste shortcut | Move Copy<br>to *  | Delete Rename | New folder                         | lew item •<br>asy access • | Properties | Open -<br>Edit<br>History | Select all<br>Select none<br>Invert selection |         |   |
|                                        | Clipboard  |                                    | Org                | anize         | Ne                                 | w                          | Oper       | n                         | Select                                        |         |   |
| $\leftarrow \rightarrow \neg \uparrow$ | 🎬 > This   | PC → Local Disk (0                 | C:) >              |               |                                    |                            |            |                           |                                               | V 🗗 🖉 🖉 |   |
|                                        |            | Name                               | ^                  | Da            | te modified                        | Type                       |            | Size                      |                                               |         |   |
| 📌 Quick acce                           | 55         | - Conflored                        |                    | 10            | 01/0000 7.40 -                     |                            | a latera   |                           |                                               |         |   |
| 📃 Desktop                              | 1          | SWinPEAgent                        |                    | 10            | (31/2020 7:42 a<br>(15/2022 2:50 v | m Filet                    | older      |                           |                                               |         |   |
| 🕹 Download                             | ds ≉       | Intel                              |                    | 03,           | (29/2023 7:56 a                    | m Filef                    | older      |                           |                                               |         |   |
| Documen                                | ts ≉       | Ionic                              |                    | 02            | /04/2023 8:18 a                    | m File f                   | older      |                           |                                               |         |   |
| E Pictures                             | 1          | MSOCache                           |                    | 04,           | /25/2022 7:07 p                    | im File f                  | older      |                           |                                               |         |   |
| connect_c                              | device_es_ | OneDriveTemp                       | p                  | 06,           | 29/2022 8:22 a                     | m File f                   | older      |                           |                                               |         |   |
| crosschex                              | monthly_   | PerfLogs                           | -                  | 12            | /07/2019 5:14 p                    | im File f                  | older      |                           |                                               |         |   |
| DB                                     |            | Program Files                      | $\sim$             | 03,           | 27/2023 9:55 a                     | m Filef                    | older      |                           |                                               |         |   |
| Lightshot                              |            | Program Files                      | (x86)              | 03,           | /27/2023 9:55 a                    | m Filef                    | older      |                           |                                               |         |   |
| OneDrive -                             | Perronal   | Programoaca                        | _                  | 03.           | 00/2023 10:53                      | am riter<br>Im Filef       | older      |                           |                                               |         |   |
|                                        | r craonar  | src                                |                    | 03            | /09/2023 1:11 p                    | m File f                   | older      |                           |                                               |         |   |
| This PC                                |            | Users                              |                    | 01,           | 18/2023 7:56 a                     | m File f                   | older      |                           |                                               |         |   |
| ill 3D Object                          | 3          | Windows                            |                    | 03,           | 17/2023 7:47 a                     | m File f                   | older      |                           |                                               |         |   |
| 📃 Desktop                              |            | 🔜 xampp                            |                    | 03,           | /09/2023 2:07 p                    | m File f                   | older      |                           |                                               |         |   |
| 🚼 Documen                              | its        |                                    |                    |               |                                    |                            |            |                           |                                               |         |   |
| 🕹 Download                             | ds -       |                                    |                    |               |                                    |                            |            |                           |                                               |         |   |
| 🁌 Music                                |            |                                    |                    |               |                                    |                            |            |                           |                                               |         |   |
| Notures 📰                              |            |                                    |                    |               |                                    |                            |            |                           |                                               |         |   |
| 🚪 Videos                               |            |                                    |                    |               |                                    |                            |            |                           |                                               |         |   |
| 🏥 Local Disk                           | (C:)       |                                    |                    |               |                                    |                            |            |                           |                                               |         |   |
| Network                                |            |                                    |                    |               |                                    |                            |            |                           |                                               |         |   |
|                                        |            |                                    |                    |               |                                    |                            |            |                           |                                               |         |   |
|                                        |            |                                    |                    |               |                                    |                            |            |                           |                                               |         |   |
|                                        |            |                                    |                    |               |                                    |                            |            |                           |                                               |         |   |
|                                        |            |                                    |                    |               |                                    |                            |            |                           |                                               |         |   |
|                                        |            |                                    |                    |               |                                    |                            |            |                           |                                               |         |   |
|                                        |            |                                    |                    |               |                                    |                            |            |                           |                                               |         |   |
|                                        |            |                                    |                    |               |                                    |                            |            |                           |                                               |         |   |
|                                        |            |                                    |                    |               |                                    |                            |            |                           |                                               |         |   |
|                                        |            |                                    |                    |               |                                    |                            |            |                           |                                               |         |   |
|                                        |            |                                    |                    |               |                                    |                            |            |                           |                                               |         |   |
|                                        |            |                                    |                    |               |                                    |                            |            |                           |                                               |         |   |
|                                        |            |                                    |                    |               |                                    |                            |            |                           |                                               |         |   |
|                                        |            |                                    |                    |               |                                    |                            |            |                           |                                               |         |   |

() II

#### 4. Go to Anviz.

| 📙   🕑 📙 👳   P                               | Program Files (x86 | 0                                                            |                       |               |                    | - Ø ×                                 |
|---------------------------------------------|--------------------|--------------------------------------------------------------|-----------------------|---------------|--------------------|---------------------------------------|
| File Home                                   | Share Vi           | iew                                                          |                       |               |                    | • • • • • • • • • • • • • • • • • • • |
| 🔹 🖻                                         | Cut                |                                                              | 👬 📜 🖫 New item        | 🔹 📄 🔛 Open -  | E Select all       |                                       |
| De la Culta Casa                            | Danta Me Cop       | by path                                                      | 🕂 📒 🐔 Easy acce       | ss 🔹 🔛 📝 Edit | Select none        |                                       |
| access                                      | Paste 🖹 Past       | te shortcut to v to v                                        | folder                | • Kistory     | 🔠 Invert selection |                                       |
|                                             | Clipboard          | Organize                                                     | New                   | Open          | Select             |                                       |
| $\leftarrow \rightarrow \ \cdot \ \uparrow$ | - This PC >        | <ul> <li>Local Disk (C:) &gt; Program Files (x86)</li> </ul> |                       |               |                    | ✓ Ŏ                                   |
|                                             | Nam                | · ·                                                          | Date modified         | Time          |                    |                                       |
| 📌 Quick acces                               | 55                 | iie iii                                                      | Date mounieu          | type 5026     |                    |                                       |
| Desktop                                     | 1 1                | Adobe                                                        | 01/15/2022 9:19 am    | File folder   |                    |                                       |
| - Download                                  | s 🖌 🚰              | Anviz                                                        | 03/06/2023 4:20 pm    | File folder   |                    |                                       |
| Document                                    | ts 🖉               | BraveSoftware                                                | 08/22/2022 3:47 pm    | File folder   |                    |                                       |
| Dictorer                                    | - <u> </u>         | Common Files                                                 | 03/20/2023 10:55 am   | File folder   |                    |                                       |
|                                             |                    | detect                                                       | 07/30/2022 8:34 am    | File folder   |                    |                                       |
| Connect_o                                   | evice_es_          | Google                                                       | 03/29/2023 12:59 pm   | File folder   |                    |                                       |
| crosscnext                                  | montniy_           | IIS Express                                                  | 03/27/2023 9:55 am    | File folder   |                    |                                       |
| DB                                          |                    | Internet Explorer                                            | 03/29/2022 8:43 am    | File folder   |                    |                                       |
| Lightshot                                   |                    | Microsoft                                                    | 06/24/2022 6:29 am    | File folder   |                    |                                       |
| OneDrive - I                                | Personal           | Microsoft Analysis Services                                  | 04/25/2022 7:08 pm    | File folder   |                    |                                       |
| -                                           |                    | Microsoft Help Viewer                                        | 03/06/2023 11:37 am   | File folder   |                    |                                       |
| This PC                                     |                    | Microsoft Office                                             | 04/25/2022 7:09 pm    | File folder   |                    |                                       |
| 🗊 3D Objecti                                | s 🔒                | Microsoft SDKs                                               | 03/06/2023 10:55 am   | File folder   |                    |                                       |
| E Desktop                                   |                    | Microsoft SQL Server                                         | 03/27/2023 9:55 am    | File folder   |                    |                                       |
| 🚼 Document                                  | ts 📃               | Microsoft SQL Server Management Studi                        | . 03/06/2023 11:37 am | File folder   |                    |                                       |
| 👆 Download                                  | ls 🔒               | Microsoft Visual Studio                                      | 03/06/2023 10:37 am   | File folder   |                    |                                       |
| 👌 Music                                     |                    | Microsoft Visual Studio 9.0                                  | 03/06/2023 11:02 am   | File folder   |                    |                                       |
| Fictures                                    |                    | Microsoft Web Tools                                          | 03/27/2023 9:55 am    | File folder   |                    |                                       |
| Videos                                      |                    | Microsoft.NET                                                | 04/26/2022 12:47 pm   | File folder   |                    |                                       |
| 1 Local Disk                                | (0)                | Mozilla Firefox                                              | 04/28/2022 12:42 am   | File folder   |                    |                                       |
|                                             | .(60)              | Mozilla Maintenance Service                                  | 11/30/2022 7:47 am    | File folder   |                    |                                       |
| i Network                                   |                    | MsBuild                                                      | 03/06/2023 11:05 am   | File folder   |                    |                                       |
|                                             |                    | MuMu<br>NuGat                                                | 00/10/2022 0:13 am    | File folder   |                    |                                       |
|                                             |                    | Reference Assemblies                                         | 02/06/2023 10:58 am   | File folder   |                    |                                       |
|                                             |                    | Skillbraine                                                  | 11/02/2020 2:28 nm    | File folder   |                    |                                       |
|                                             |                    | Sublime Text                                                 | 11/16/2020 11:17 am   | File folder   |                    |                                       |
|                                             |                    | Windows Defender                                             | 10/19/2021 4:57 am    | File folder   |                    |                                       |
|                                             |                    | Windows Kits                                                 | 03/06/2023 10:45 am   | File folder   |                    |                                       |
|                                             |                    | Windows Mail                                                 | 03/17/2023 7:47 am    | File folder   |                    |                                       |
|                                             |                    | Windows Media Player                                         | 07/22/2022 5:08 pm    | File folder   |                    |                                       |
|                                             |                    | Windows Multimedia Platform                                  | 12/07/2019 5:54 pm    | File folder   |                    |                                       |
|                                             |                    | Windows NT                                                   | 12/07/2019 5:50 pm    | File folder   |                    |                                       |
|                                             |                    | Windows Photo Viewer                                         | 08/10/2022 5:21 pm    | File folder   |                    |                                       |
|                                             |                    | Windows Portable Devices                                     | 12/07/2019 5:54 pm    | File folder   |                    |                                       |
|                                             |                    | WindowsPowerShell                                            | 12/07/2019 5:31 pm    | File folder   |                    |                                       |
|                                             |                    | WinRAR                                                       | 11/04/2020 9:19 am    | File folder   |                    |                                       |
| 38 items                                    |                    |                                                              |                       |               |                    |                                       |
|                                             |                    |                                                              |                       |               |                    |                                       |

### 5. Go to CrossChex Standard.

| ↓ · · · · · · · · · · · · · · · · · · ·                                                                                                    | -                   |
|----------------------------------------------------------------------------------------------------|---------------------|
| Image: Constraint of the state of the state of                      |                     |
| Clipboard Organize New Open Select                                                                                                    |                     |
| ← → × ↑ → This PC → Local Disk (C) → Program Files (x86) → Anviz                                                                                                    | V Rt D Search Anviz |
| C 2 interest control of the second state of the second state of |                     |
| Name Date modified Type Size                                                                                                    |                     |
| Desktop # CrossChex Standard 03/16/2023 9:09 am File folder                                                                                                    |                     |
| 👃 Downloads 🛛 🖈                                                                                                    |                     |
| Documents 💉                                                                                                    |                     |
| 📰 Pictures 🖈                                                                                                    |                     |
| connect_device_es_                                                                                                    |                     |
| crosschexmonthly_                                                                                                    |                     |
| DB                                                                                                    |                     |
| Lightshot                                                                                                    |                     |
| <ul> <li>OneDrive - Personal</li> </ul>                                                                                                    |                     |
| 💻 This PC                                                                                                    |                     |
| 3D Objects                                                                                                    |                     |
| Desktop                                                                                                    |                     |
| Documents                                                                                                    |                     |
| Downloads                                                                                                    |                     |
| J Music                                                                                                    |                     |
| Videor                                                                                                    |                     |
| 1 local Disk (C)                                                                                                    |                     |
|                                                                                                    |                     |
| Vietwork                                                                                                    |                     |
|                                                                                                    |                     |
|                                                                                                    |                     |
|                                                                                                    |                     |
|                                                                                                    |                     |
|                                                                                                    |                     |
|                                                                                                    |                     |
|                                                                                                    |                     |
|                                                                                                    |                     |
|                                                                                                    |                     |
|                                                                                                    |                     |
|                                                                                                    |                     |
| litem                                                                                                    |                     |
|                                                                                                    |                     |

6. Go to DB.

| .   🖓 📙 🖛   G                           | ossChex Standard          |                                |                         |                                |                  |     | -            |
|-----------------------------------------|---------------------------|--------------------------------|-------------------------|--------------------------------|------------------|-----|--------------|
| File Home                               | Share View                |                                | _                       |                                |                  |     |              |
| 🛛 🖈  🖺                                  | Cut 🔏 Cut                 | 🔽 🖳 🗙 🛋                        | New item •              | Open -                         | Select all       |     |              |
| Pin to Quick Copy                       | Paste copy path           | Move Copy Delete Rename        | New Easy access         | <ul> <li>Properties</li> </ul> | Select none      |     |              |
| access                                  | Paste shortcut            | to- to- •                      | folder                  | - Kistory                      | invert selection |     |              |
| c                                       | lipboard                  | Organize                       | New                     | Open                           | Select           |     |              |
| $\leftarrow \rightarrow \cdot \uparrow$ | → This PC → Local Disk (C | C:) > Program Files (x86) > Am | viz > CrossChex Standar | d                              |                  | > ٥ | Search Cross |
|                                         | Name                      | ^ D.                           | ate modified            | Type Size                      |                  |     |              |
| 📌 Quick access                          | - ACMAN                   | 0                              | 2/06/2022 4/20          | Cile de Idea                   |                  |     |              |
| Desktop                                 | ACMODE                    | 03                             | 3/06/2023 4:20 pm       | File folder                    |                  |     |              |
| 👆 Downloads                             | A DB                      | 03                             | 3/20/2023 4/20 pm       | File folder                    |                  |     |              |
| Documents                               | DBMove                    | 03                             | 3/06/2023 4/20 nm       | File folder                    |                  |     |              |
| Pictures                                | # Help                    | 03                             | 3/06/2023 4:20 pm       | File folder                    |                  |     |              |
| connect de                              | vice es Images            | 03                             | 3/06/2023 4:20 pm       | File folder                    |                  |     |              |
|                                         | Languages                 | 03                             | 3/06/2023 4:20 pm       | File folder                    |                  |     |              |
|                                         | Log                       | 03                             | 3/29/2023 8:42 am       | File folder                    |                  |     |              |
| DR DR                                   | Reports                   | 03                             | 3/29/2023 9:32 am       | File folder                    |                  |     |              |
| Lightshot                               | SQL                       | 03                             | 3/06/2023 4:20 pm       | File folder                    |                  |     |              |
| OneDrive - P                            | ersonal Terms             | 03                             | 3/06/2023 4:20 pm       | File folder                    |                  |     |              |
|                                         | Text                      | 03                             | 3/06/2023 4:23 pm       | File folder                    |                  |     |              |
| Ihis PC                                 | 📙 TrainDir                | 03                             | 3/06/2023 4:20 pm       | File folder                    |                  |     |              |
| 3D Objects                              | 📙 UpSql                   | 03                             | 3/06/2023 4:20 pm       | File folder                    |                  |     |              |
| 📃 Desktop                               | ACE.dll                   | 12                             | 2/08/2011 5:43 pm       | Application exten              | 1,073 KB         |     |              |
| Documents                               | AdminRun                  | 05                             | 5/19/2015 11:09 am      | Windows Batch File             | 1 KB             |     |              |
| 👆 Downloads                             | 🔄 Att                     | 03                             | 3/29/2023 11:47 am      | Configuration sett             | 2 KB             |     |              |
| h Music                                 | AvzScanner.dll            | I 08                           | 8/05/2019 3:15 pm       | Application exten              | 148 KB           |     |              |
| Pictures                                | AvzScanner_O.             | A99+.dll 01                    | 1/18/2016 11:38 am      | Application exten              | 212 KB           |     |              |
| Videos                                  | 🐯 CrossChex Sta           | indard 11                      | 1/13/2020 3:18 pm       | Application 1                  | 3,629 KB         |     |              |
| 14 Land Disk                            | C) DBMove                 | 03                             | 3/27/2020 3:13 pm       | Application                    | 1,462 KB         |     |              |
| - cocar bisk (                          | Ci) DBUsercode            | 06                             | 6/01/2016 4:18 pm       | Application 1                  | 3,762 KB         |     |              |
| 🥏 Network                               | dcrf32.dll                | 04                             | 4/01/2015 11:15 am      | Application exten              | 420 KB           |     |              |
|                                         | FaceSdk_V1.0.4            | ocx 01                         | 1/03/2013 5:38 pm       | ActiveX control                | 568 KB           |     |              |
|                                         | FaceSdk_V2.0.0            | ocx 02                         | 2/18/2016 2:37 pm       | ActiveX control                | 951 KB           |     |              |
|                                         | 🛞 Facial.dll              | 05                             | 5/13/2013 9:58 am       | Application exten              | 1,536 KB         |     |              |
|                                         | E FontSize                | 04                             | 4/24/2015 12:18 pm      | Windows Batch File             | 1 KB             |     |              |
|                                         | Itm_comm.dll              | 02                             | 2/03/2012 9:14 am       | Application exten              | 31 KB            |     |              |
|                                         | EfmLibMFC.dl              | n U:                           | 2/14/2015 11:18 am      | Application exten              | 1, MU ND         |     |              |
|                                         | Machineinto.d             | 24K U:                         | 3/10/2023 9:41 am       | Analization when               | 4 230 KB         |     |              |
|                                         | mrc roou.dil              | 10                             | 4/13/2012 4/02 pm       | Application etten              | 9,320 ND         |     |              |
|                                         | B PCOMM DU                | 10                             | 4/07/2015 11/02 am      | Application exten              | 0.4 VD           |     |              |
|                                         | rea dat                   | 0                              | 2/20/2022 0:27 area     | DAT File                       | 1 KB             |     |              |
|                                         | TModelParser              | dii 03                         | 5/13/2013 9:59 am       | Application exten              | 56 KB            |     |              |
|                                         | Junioscal University      | 0                              | 3/06/2023 4:20 pm       | Shortcut                       | 2 KB             |     |              |
|                                         | 2 Update                  | 10                             | 0/10/2020 10:17 am      | Application                    | 1,542 KB         |     |              |
|                                         | UpdateClient              | 11                             | 1/10/2020 1:47 pm       | Configuration sett             | 1 KB             |     |              |
|                                         | - · · ·                   |                                |                         |                                |                  |     |              |

7. The CrossChex.mdb is the database file of CrossChex Standard. NOTE: The database file is named either CrossChex or CrossChex.mdb. The appearance of the .mdb at the end depends on whether your Windows Explorer is set to view file extensions or not.

| 📕   🕑 🛄 🗢   DB                                                                                                    |                                                                                                    | - a × |
|----------------------------------------------------------------------------------------------------|----------------------------------------------------------------------------------------------------|-------|
| File Home Share                                                                                                    | View     Were that large items     Wiedum items     Image items     Wiedum items     Image items     Image items <td< th=""><th>~ •</th></td<> | ~ •   |
| $\leftarrow$ $\rightarrow$ $\checkmark$ $\uparrow$ $\square$ $\rightarrow$ This                                                                                                    | nis PC > Local Disk (C) > Program Files (x88) > Anvit > CrossChee Standard > DB                                                                                                    | ✓ Ŏ   |
| <i>✔</i> Quick access <i>■</i> Desktop <i>↓</i> Downloads <i>★</i> Downloads <i>★ ↓</i> Downloads <i>↓</i> Downloads <i>↓</i> Downloads <i>↓</i> Downloads <i>↓</i> Downloads <i>↓</i> Downloads <i>↓</i> Downloads | Name         Date modified         Type         Size           CrossChex.mdb         03/23/2223 1:11 pm         Microsoft Access Ditabase         952 KB                                                                                                    |       |
| Lightshot                                                                                                    |                                                                                                    |       |
| OneDrive - Personal     This PC     Jo Objects     Decktop     Documents     Documents     Music     Prictures     Vides     Udes     Local Dick (Cc)     Network                                                                                                    |                                                                                                    |       |
|                                                                                                    |                                                                                                    |       |
| 1 item                                                                                                    |                                                                                                    |       |

NOTE: You cannot edit the database file as it is. To make any manual changes, create a copy of the database file and paste it in another folder, edit the newly created copy, then replace the database file in the DB folder with the newly created copy.

WARNING: Always make sure to keep a backup of the database file. CrossChex Standard cannot perform its functions properly without a database file, so be careful of unintentional deletion.